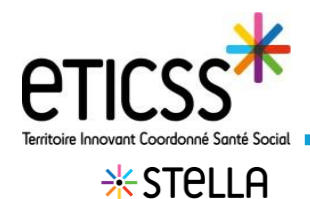

## Créer le dossier patient définitif

Cette fonctionnalité permet d'inclure un patient dans le service STella afin d'assurer son suivi par la structure

## Prérequis : obtenir l'identité complète du patient selon les règles d'identito vigilance

| Depuis l'onglet « Liste des patients, »                                                                                                    |                                                                                | LISTE DES PATIENTS                                                                                                    | IEMANDES                                                                                                    |                                                             |                                                     |                                                                                   |
|----------------------------------------------------------------------------------------------------|--------------------------------------------------------------------------------|----------------------------------------------------------------------------------------------------|----------------------------------------------------------------------------------------------------|-------------------------------------------------------------|-----------------------------------------------------|-----------------------------------------------------------------------------------|
| 1 passe                                                                                                    | r le curseur sur le bouton + Créer un dossier Stella 🗸                         | STELLA<br>Bienvenue sur le programme : Stella<br>Le programme Stella vise à appoyer tous les utilisateurs d'eTICSS dans le saivi et la gestione : collicitations de l'entis, des professionnels ou du<br>grand public. Le arvice vise également à faciliter le travail des acteurs de la structure de le saivi des action de dalser pour mener à bien les<br>missions.                                                                                                    |                                                                                                    |                                                             |                                                     |                                                                                   |
| 2 puis c                                                                                                    | J'ai les traits complets d'identité                                            | Tableau de bord p                                                                                                    | atients                                                                                                    | + Créer un                                                  | dossier Stell                                       | a - + Créer un dossier Stella J                                                   |
|                                                                                                    |                                                                                | Q Rechercher un patient avec                                                                                                    | : son nóm ou son prenom                                                                                                    | Je n'ai pas tous                                            | les traits d'id                                     | Jai les traits complets d'identité                                                |
| La fenêtre « Ajout du patient » s'ouvre. Renseigner<br>a minima le nom de famille. Les autres champs<br>permettent d'affiner la recherche. Cliquer sur<br><b>Rechercher</b> .                                   |                                                                                | Ajout du patient   Recherche du patient :   Tous les champs précédés d'un astérisque * sont obligatoires   * Non de naissance ou d'usage   * Non de naissance ou d'usage   Prénom   Date de naissance   sexe   Code postal   Bélectionnez   Rechercher   Annulez                                                                                                    |                                                                                                    |                                                             |                                                     |                                                                                   |
| Les résultats de la recherche (dans le SRI)<br>apparaissent, le nombre de résultats correspondant<br>est indiqué.                                                                                               |                                                                                | Résultat de la recherch<br>Si votre patient n'est pas présent dan<br>Si votre patient est présent dans le se                                                                                                    | e<br>Is le serveur régional d'identité, marci de<br>orveur régional d'identité avec des traits                                                                                                    | e vous rapprocher de volre n<br>incomplets, merci de contac | éférent pour réaliser l'<br>ter la cellule identito | ajout.<br>WygBance GRADeS : <u>styResante blr.fr</u>                              |
| Deux types de résultats sont possibles :                                                                                                    |                                                                                | Nous avons trouvé     Sélectionnez votre patient dans la                                                                                                    | <mark>24 patients</mark> correspondants à v<br>a liste ci-dessous.                                                                                                    | votre recherche.                                            |                                                     |                                                                                   |
| REGION<br>BOURCOCHE<br>FRANCHE<br>CONTE                                                                                                    | L'identité existe dans le SRI sans dossier<br>eTICSS existant                  | 124 CORRESPONDANCES<br>Choix Domaine Nom d'usage                                                                                                    | Nom de nai                                                                                                    | ssance Prénom(s)                                            | Sexe                                                | Dite de naissance,<br>Anno Code postal (naissance)                                |
| *                                                                                                    | Un dossier eTICSS existe – le dossier<br>peut avoir été créé en mode restreint | HUMBERT                                                                                                    | HUMBERT<br>HUMBERT<br>HUMBERT                                                                                                    | Pedro<br>Vincent<br>Yvonne                                  | Homme<br>Homme<br>Femme                             | 07/07/195 - 60 37110<br>05/01/1970 - 52 75004<br>ans<br>12/04/1930 - 91 70360     |
| Sélectionn<br><b>Inclure le p</b>                                                                                                    | er le patient à inclure et cliquer sur<br>p <b>atient</b>                      | Inclure le patient Annu                                                                                                    | ler                                                                                                    |                                                             |                                                     |                                                                                   |
| <ul> <li>Si un dossier eTICSS existe : les traits d'identités<br/>sont rappelés, cliquer sur Valider pour inclure le<br/>patient et créer sont dossier STella définitif</li> </ul>                              |                                                                                | Tous les champs précédés d'u<br>• Nom<br>MEBAREX<br>Nom d'usage (si différent)<br>TRINCOLT<br>Validar<br>Annuler                                                                                                    | Tous les champs précédés d'un astérisque * sont obligatoires       * Nom     * Péricon       MEBARIX     Clara, Clastle       Nom d'usage (si différent)     * Sexe       TBRICQUET     Farme       Vuilder     Annuler. |                                                             |                                                     | * Dato de nalisance<br>30/05/1942<br>* Code postal du lieu de nalissance<br>59231 |
| <ul> <li>Si le patient n'a pas encore de dossier eTICSS ou<br/>que son dossier a été créé en accès restreint, le<br/>recueil du consentement sera nécessaire pour<br/>pouvoir l'inclure dans Stella.</li> </ul> |                                                                                | Recueil du consentament :         - Vous avez remis au patient la note d'information ETICSS sur l'échange et le partage de données, leur hébergement, le principe d'une coordination entre professionnels.         - Vous lavez informé oralement de cis modalités.         - La personne a déclaré qu'etle consent à l'échange et au partage d'information au sein de l'équipe de soins et des professionnels participants à la prise en charge et à avoir un dossier le concernant dans le système d'information ETICSS.         Valider       Annular. |                                                                                                    |                                                             |                                                     |                                                                                   |
| Nb : Cette action entraine la création d'un dossier '                                                                                                    |                                                                                |                                                                                                    |                                                                                                    |                                                             |                                                     |                                                                                   |

Une fois inclus, le patient apparaît dans la liste des patients suivis par la structure, avec une icône eTICSS.

En cas de difficultés, n'hésitez pas à contacter l'assistance au 0805 950 555 ou l'équipe animation (eticss-animation@esante-bfc.fr). Le GRADeS BFC reste à votre disposition pour répondre à toutes vos questions, remarques et suggestions.

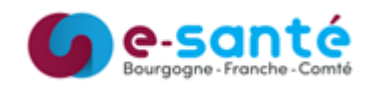

eTICSS et d'un dossier Stella définitif.

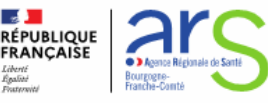